## Navigate to Grading Tool

- 1. From your home page, open the desired product.
  - ≡ Site Managers: select Library > Products.
- 2. Select the Wrench icon to view all assets in the product and then optionally use the filter to

view only the modules.

= Site Managers: select **Modules** in the All Assets menu. If you cannot see the menu, show the

Tool Panel.

3. Select Grade from a module's Edit split button .

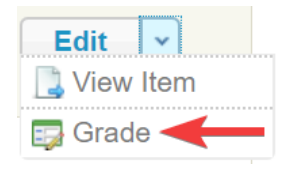

- 4. Optionally use Filter and Save Searches to locate specific individuals.
- 5. Optionally Export the page.

The image below shows the Grading Tool page.

| Grading Tool                                                   |            |         |                      |                           |                           |             |                             |
|----------------------------------------------------------------|------------|---------|----------------------|---------------------------|---------------------------|-------------|-----------------------------|
| 1 2 3 Next ≥ Go to page: Go Records per page: 25 ▼ Records: 67 |            |         |                      |                           | Export As:                | XLSX CSV    | 🌐 English 🍙 Page Link       |
| E List Filter Searches                                         |            |         |                      |                           |                           |             |                             |
| Name (Username)                                                | Grade<br>% | Comment | Enrollment<br>Number | Enrollment<br>Date        | Create Date               | Edited Date | Display<br>on<br>Transcript |
| Adams , Kevin (kadams@sencia.ca)                               |            |         | ] 1                  | 11/26/2019<br>04:57:13 AM | 02/20/2020<br>10:12:45 AM | N/A         | No Save                     |
| Adamson, Aaaron<br>(aaaron@sencia.ca)                          |            |         | ] 1                  | 11/26/2019<br>05:00:25 AM | 02/20/2020<br>10:12:45 AM | N/A         | No                          |
| Ahola , Ken (kahola@sencia.ca)                                 |            |         | 1                    | 11/26/2019<br>05:00:25 AM | 02/20/2020<br>10:12:45 AM | N/A         | No Save                     |